## Zoom Tutorial for Phone Users

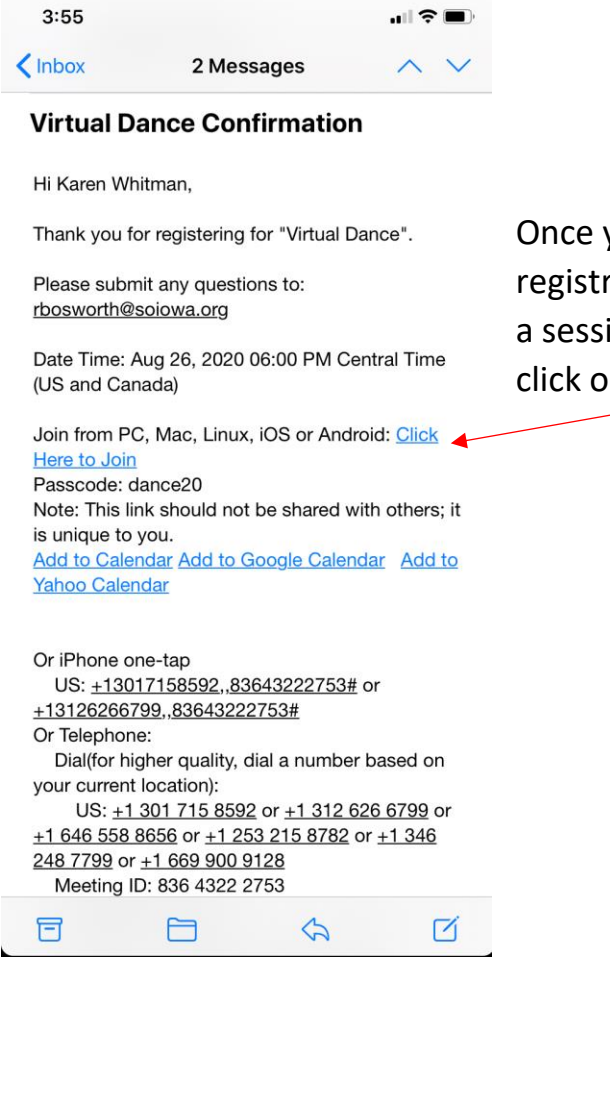

Next, you will click on the Open button that appears on the pop-up. If the pop-up doesn't appear, please move on to the next step.

Once you have registered for a session, you will receive a registration confirmation email. When you are ready to join a session, open your registration confirmation email and click on Click Here to Join.

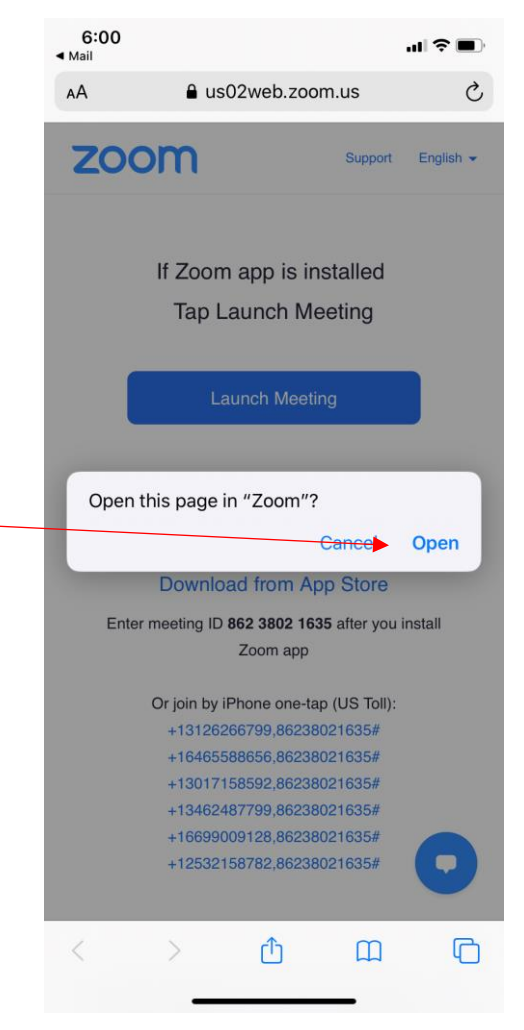

If the Open pop-up didn't appear for you, click on Download from App Store and follow the step-by-step directions on how to download the Zoom app. If you have the Zoom app already downloaded on your phone, click on Launch Meeting.

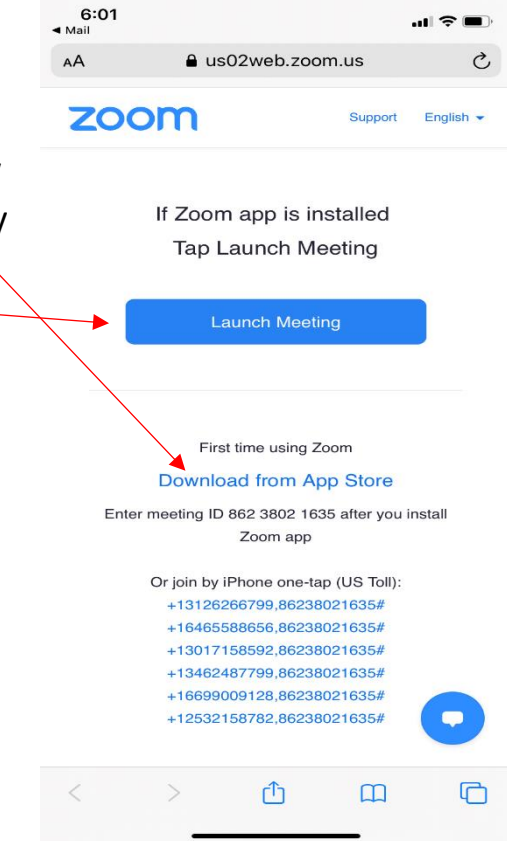

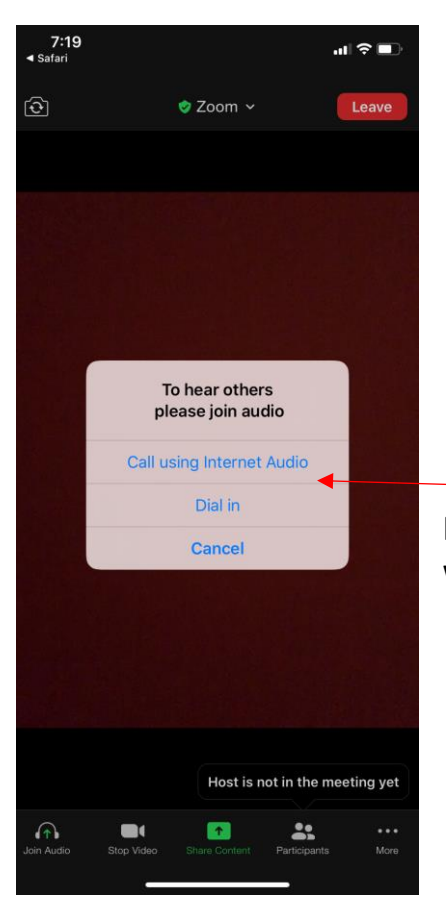

Next, you will choose to use Call Using Internet Audio or Dial In. We recommend using call using internet audio. The sessions will be different when it comes to participants being muted or unmuted. If you are in a session that asks for individuals to be muted when they are not participating, please click on the Mute/Unmute button at the bottom of your screen to switch between being muted and unmuted.

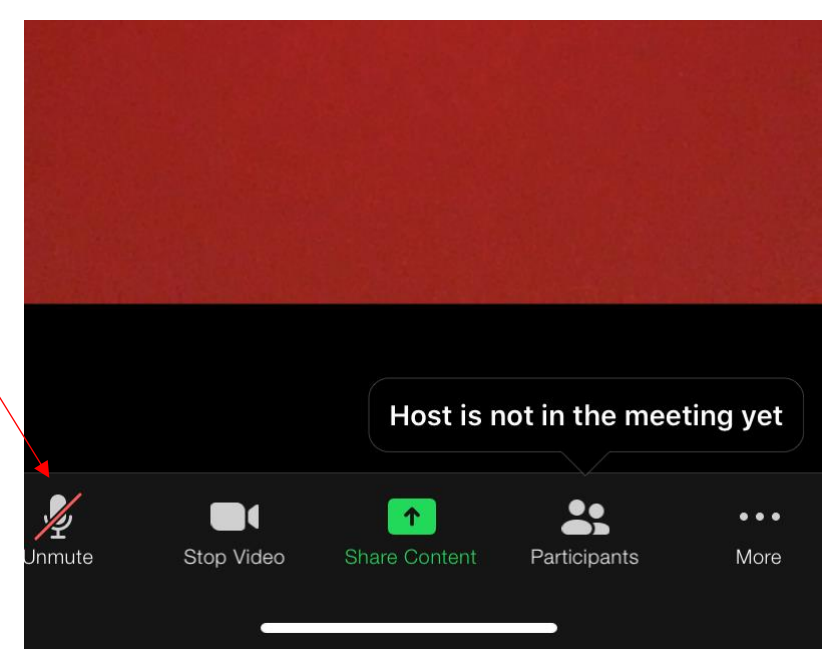

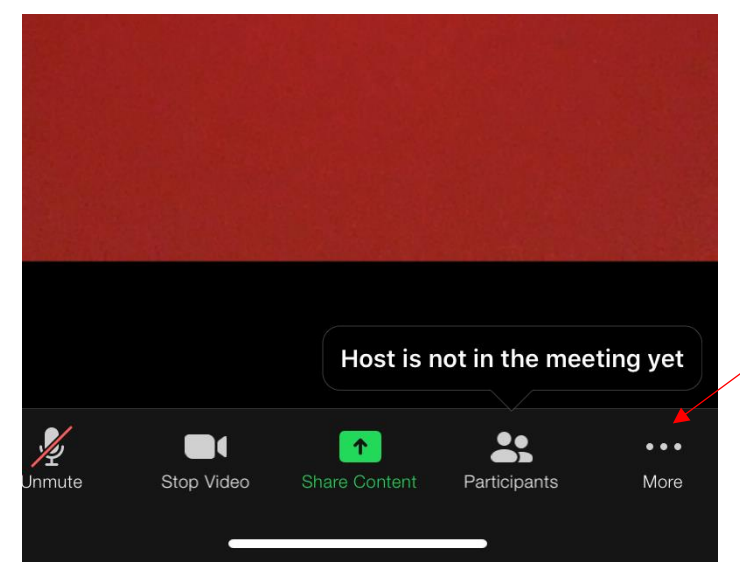

If you would like to type a comment in the chat, click on the More button at the bottom of the Zoom screen and then pick chat from the list of options.